# **E-MODUle USER GUIDE**

# E-Pay Slip IE 6, 7, 8, 9, 10

(.net Version)

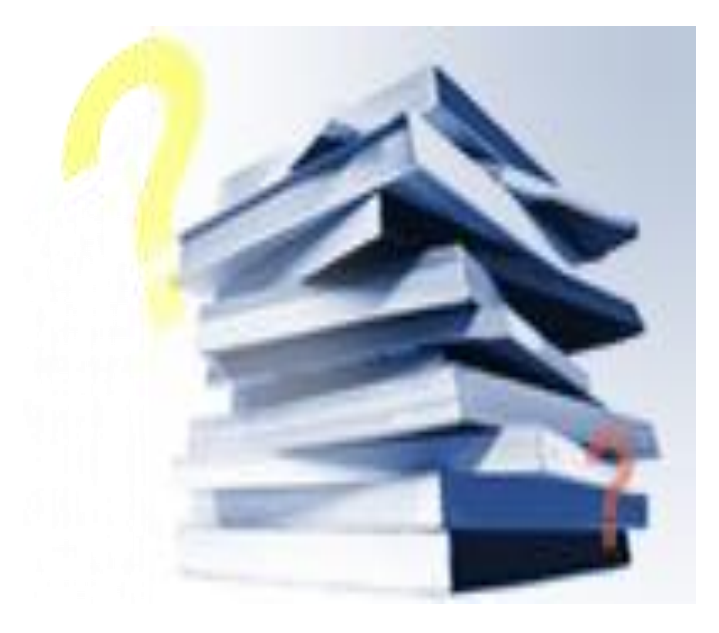

| Prepared by             | Justin Tan    |
|-------------------------|---------------|
| Date                    | 18 March 2013 |
| Company Registration No | 199804415D    |

## Contents

| 2.0        | Useria Cuida fanuisur a Deu Clin        |   |
|------------|-----------------------------------------|---|
| <u>3.0</u> | <u>User's Guide for View e-Pay Slip</u> | 2 |
|            | 3.1 View e-Pay Silp                     | 3 |
|            | 3.2 Change Password / Retrieve Password | 4 |
|            |                                         |   |
|            |                                         |   |
|            |                                         |   |
|            |                                         |   |
|            |                                         |   |
|            |                                         |   |
|            |                                         | - |
|            |                                         |   |
|            |                                         |   |
|            |                                         |   |
|            |                                         |   |
|            |                                         |   |
|            |                                         |   |
|            |                                         |   |
|            |                                         |   |
|            |                                         |   |
|            |                                         |   |
|            |                                         |   |
|            |                                         |   |
|            |                                         |   |
|            |                                         |   |
|            |                                         |   |
|            |                                         |   |
|            |                                         |   |
|            |                                         |   |
|            |                                         |   |
|            |                                         |   |
|            |                                         |   |
|            |                                         |   |
|            |                                         |   |
|            |                                         |   |
|            |                                         |   |
|            |                                         |   |

# **3.0 User's Guide for view e-Pay Slip 3.1 View e-Pay Slip**

Select E-PaySlip from the Drop down list

|                  | Penda: 201210                                              |               |               |               |              |  |
|------------------|------------------------------------------------------------|---------------|---------------|---------------|--------------|--|
|                  |                                                            |               |               |               | Ŷ            |  |
|                  | _                                                          |               |               |               |              |  |
| eLeave           | .eave You are in page ▶▶ eLeave ▶▶ Employee ▶▶ Apply Leave |               |               |               |              |  |
| eClaim           |                                                            |               |               |               |              |  |
| eLeave           | YTD Total: 15                                              | <b>B/F:</b> 0 | Adjust: 0     | YTD Enttl: 15 | YTD Taken: 0 |  |
|                  | Leave Code:                                                |               | FΔVF          | -             |              |  |
| View Leave       | E                                                          |               |               |               |              |  |
| 🛒 Calendar       | Employee:                                                  | Law Kun S     | Sun, Henry    | <b>_</b>      |              |  |
| Leave Policy     |                                                            |               |               |               |              |  |
| Change Password  | Department:                                                | SUPPORT       | DEPARTMENT    |               |              |  |
| Report           | Start Date:                                                | 08/10/201     | 2 🗸           |               |              |  |
|                  |                                                            | 00/10/201     | -             |               |              |  |
| Supervisor *     | Ford Dates                                                 |               |               |               |              |  |
| View Staff Leave | End Date:                                                  | 08/10/201     | 2 💙           |               |              |  |
| Ftaff Calendar   |                                                            |               |               |               |              |  |
| Depart           | No Of Days:                                                | 1             |               |               |              |  |
| E Report         | AM/PM:                                                     |               | Edit Dotaile2 |               |              |  |
|                  | D                                                          |               | Eult Details? |               |              |  |
|                  | Reference No:                                              |               |               |               |              |  |
|                  | Reason:                                                    |               |               |               |              |  |
|                  | Approver:                                                  | Law Kun S     | un, Henry     |               |              |  |
|                  |                                                            | Subm          | it            |               |              |  |

- 1) Enter the password and click the 'Preview' button to view the pay slip.
- 2) Default password is 'NRIC' number.

| SOFTWARE          | User Info: LKS001 - Law Kur<br>Date Time: 19/02/2009 13:3 | n Sun, Henry<br>37:30 <u>Exit</u> |  |
|-------------------|-----------------------------------------------------------|-----------------------------------|--|
| ePaySlip 👻        | You are in page 🕨 Employee                                | View PaySlip                      |  |
|                   | Online Payslip Viewer                                     |                                   |  |
| View Payslip      | Password                                                  |                                   |  |
| View Pay History  | Period                                                    | 200902E 👻                         |  |
| 🕼 Change Password |                                                           | Preview                           |  |

### Below is the example of the pay-slip

| ePaySlip  Employee  View Payslip Change Password                                     |                          |
|--------------------------------------------------------------------------------------|--------------------------|
|                                                                                      |                          |
| PAYSLIP ADVICE                                                                       |                          |
| NONE DEPID                                                                           | 2012                     |
|                                                                                      | 1012                     |
| NAME - LAW KUR SUI, NUMY EMPLOYEE . UUT                                              |                          |
| DESCRIPTION HOURS/DAYS RATE TOTAL SALARY HOURS/DAYS                                  | DEDUCTIONS               |
| BASIC WAGES 2,000.00 O EMPLOYEE CPF                                                  | -400.00                  |
| CHINESE DEV'T ASST. FUND                                                             | -1.00 N                  |
| TOTAL SALARY SGD 2,000.00 TOTAL DEDUCTIONS SGD<br>BANK : CASH ACF : 1,593.00 CURRENT | -401.00<br>Y.T.D BALANCE |

### 3.2 Change Password / Retrieve Password

To change the password, please enter old password, assign new password and confirm the password. After which, click the 'Submit' button.

(Password minimum length is 8 characters, maximum length is 12 characters)

| ePayslip 💌      | You are in page 🕨 Employee 🕨 Change Password               |              |  |
|-----------------|------------------------------------------------------------|--------------|--|
| E-Payslip *     | This function allows you to change your existing password. |              |  |
| View Payslip    | Employee :                                                 | DARIUS LOW 💌 |  |
| Change Password | Old Password :                                             |              |  |
| pa              | New Password :                                             |              |  |
|                 | Confirm Password :                                         |              |  |
|                 |                                                            | Submit       |  |

Important note: If the user forgotten the password after he / she reset the password, the only way to find out the password is check with the payroll officer.